# NÁBYTEK Honzá

# Jak na to?

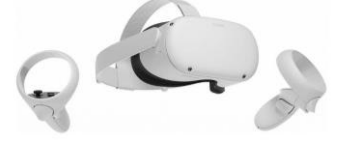

- Pokud **vlastníte** set pro virtuální realitu OCULUS, stačí stáhnout jednotlivé soubory a nahrát je do aplikace SimLab VR Viewer v PC a vložit do SimLab cloudu. Následně otevřete soubory ve svých brýlích OCULUS v programu SimLab VR Viewer.
- Pokud nevlastníte set pro virtuální realitu OCULUS, nainstalujte do svého PC SimLab Viewer VR.

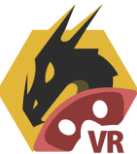

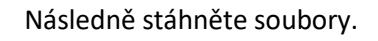

Otevřete program SimLab VR Viewer.

Nahrajte stažené soubory.

Otevřete soubor a zvolte Desktop.

## Ovládání:

### Pohyb:

Po místnosti se pohybujete pomocí šipek na klávesnici a otáčíte se myší.

### Změna dekoru:

Stiskněte středové tlačítko na myši. Vlevo se rozbalí lišta s nabídkou. Zvolte tři kruhy. Nyní můžete levým tlačítkem myši nabrat dezény umístěné na stěně v místnosti (je vybraná ikona pipeta).

Následně klikněte na ikonu štětce. Stojíte-li před nábytkem, můžete měnit jeho dezén, dle vybraných vzorků. Pohybovat se po místnosti můžete opět po kliknutí na dvě šipky vlevo nahoře.

Veškeré zboží vystavené ve virtuální prodejně můžete následně objednat přes e-shop nebo na prodejně v Mnichově Hradišti.

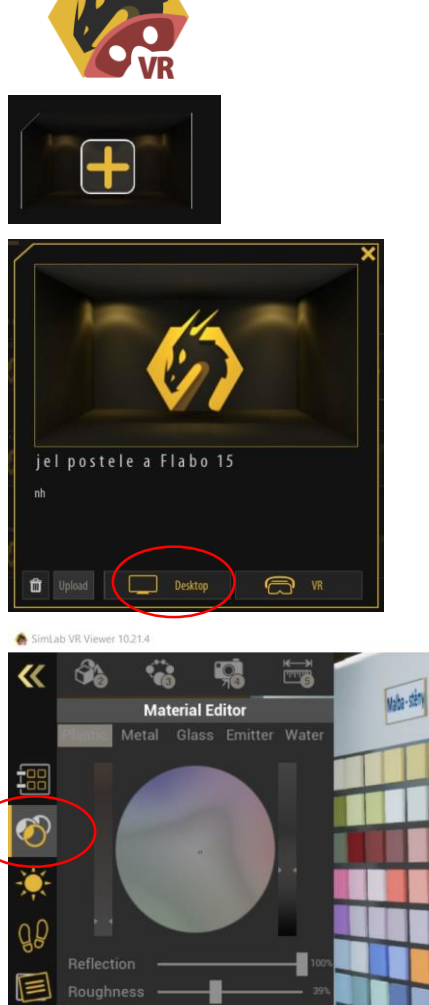

**STÁHNOUT SOUBOR** 

Budete-li potřebovat pomoc s instalací nebo s ovládáním, volejte 731583952.

ptured Materials